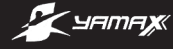

# DIGI-WALKER<sup>®</sup> sw-series

SW-200 SW-650 SW-700

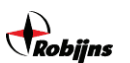

Importateur exclusif pour le Benelux : Robijns B.V. http://www.robijns.nl/

> http://www.yamax.nl/ http://www.yamax.be/

Copyright traduction © Robijns B.V.

Nous vous remercions de votre achat d'un compteur de pas DIGI-WALKER. Lisez attentivement ce mode d'emploi.

# APERÇU DE LA SÉRIE SW

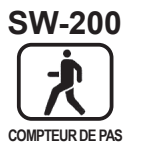

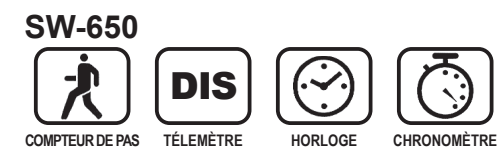

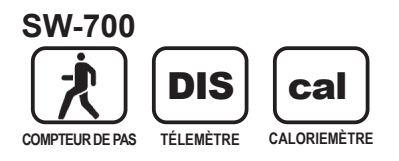

### FONCTIONS

COMPTEUR DE PAS COMPTEUR DE PAS COMPTEUR DE PAS

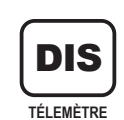

Mesure la distance parcourue pendant une promenade ou un jogging de 0,01 km jusqu'à 1 000 km.

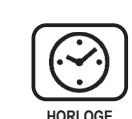

Horloge affichage 12 heures.

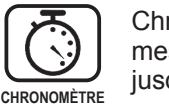

Chronomètre numérique, mesure à partir d'1 seconde jusqu'à 10 heures.

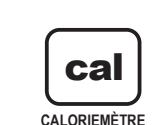

Mesure le nombre de calories consommées durant une promenade ou un jogging de 0.1 à 10 000 kcal.

# INDICATIONS EN CAS D'UTILISATION

- N'ouvrez pas le compteur de pas, excepté pour remplacer la pile. Le compteur de pas inclut un mécanisme de précision. Évitez également de laisser tomber le DIGI-WALKER.
- N'utilisez pas le DIGI-WALKER dans un environnement très humide, ou un endroit où l'appareil peut entrer en contact avec de l'eau.
- Si vous suivez un traitement médical, ou si vous avez des antécédents cardiaques, consultez d'abord votre médecin avant d'entamer le programme de marche.

# PIÈCES

Pour le SW-200

Pour le SW-650 SW-700

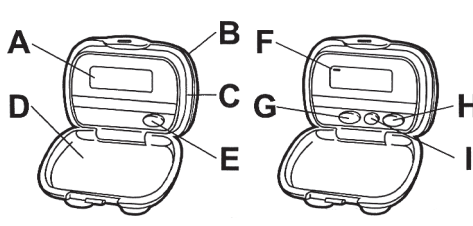

- A. Écran à cristaux liquides
- B. Boîte à couvercle
- C. Boîtier principal
- D. Arrière avec clip
- E. Touche de réinitialisation du
- compteur de pas

F. Curseur

- G. Reset compteur de pas, Reset télémètre, Reset chronomètre, bouton de réglage de l'horloge (SW-650)
  - Reset compteur de pas, Reset télémètre, Reset calorimètre (SW-700)
- H. Touche de sélection de mode
- Touche de réglage de longueur des pas, touche d'arrêt/marche du chronomètre (SW-650)
  - Touche de réglage de longueur des pas, touche de réglage de poids (SW-700)

# FONCTIONS PRINCIPALES

| ÉCRAN                   | Écran à cristaux liquides 5 caractères                                |
|-------------------------|-----------------------------------------------------------------------|
| ÉLÉMENTS<br>D'AFFICHAGE | Horloge : horloge numérique<br>affichage 12 heures.<br>MINIMUM<br>Pas |

| TOUCHE<br>DE<br>RÉGLAGE            | La longueur des pas peut être<br>paramétrée en appuyant sur<br>cette touche.<br>(30-180cm/Minimum 1 cm)<br>Réglage d'horloge, chronomètre<br>touche marche/arrêt. |
|------------------------------------|----------------------------------------------------------------------------------------------------|
| TOUCHE DE<br>RÉINITIALISA-<br>TION | Permet de réinitialiser le nombre<br>de pas, la distance, les calories<br>et/ou le chronomètre<br>(en remettant sur zéro).<br>Pour régler l'horloge.              |
| DIMENSIONS<br>/POIDS               | 50x38x14mm (largeur x<br>hauteur x épaisseur), sans clip<br>Poids : environ 21 g<br>(pile incluse)                                                                |
| PILE                               | Type : LR-44<br>Durée de vie : environ 2 ans                                                                                                    |

## **OUVRIR LE COMPTEUR DE PAS**

Mettez le compteur de pas à l'horizontale, tenez-le d'une main au-dessus du clip. Détachez la fermeture au-dessus de la partie de l'écran du clip à l'aide du pouce de l'autre main. Le compteur de pas s'ouvre plus facilement lorsque vous tirez légèrement la fermeture vers le haut.

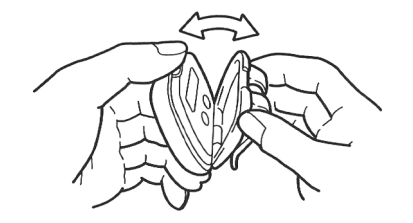

### POSITION DU COMPTEUR DE PAS

Fixez le compteur de pas à votre ceinture ou au rebord de votre pantalon. Veillez à ce qu'il soit placé entièrement à l'horizontale.

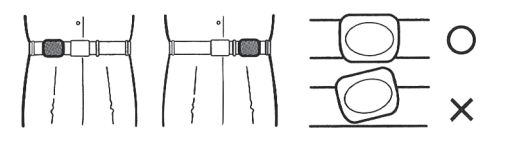

### DÉTERMINATION DE LA LONGUEUR DES PAS

#### (pour le SW-650, SW-700)

Pour pouvoir calculer correctement la distance parcourue, il importe de marcher à pas réguliers et de garder le rythme. Pour pouvoir déterminer la longueur moyenne des pas, faites 10 pas comme indiqué dans l'illustration ci-dessous puis divisez la distance parcourue par 10. Vous calculez ainsi la longueur moyenne des pas que vous pourrez intégrer dans le compteur de pas.

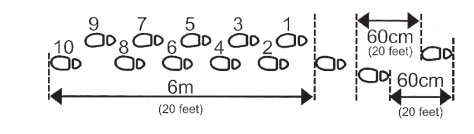

### RÉGLAGE DE LA LONGUEUR DES PAS

#### (pour le SW-650, SW-700)

- Appuyez sur la touche MODE (« H ») jusqu'à ce que le curseur se trouve sous « DIS (cm) ». Appuyez ensuite sur la touche SET (« I ») pour saisir la longueur. Le curseur se déplace automatiquement et se mettra à côté de « STRIDE (cm) ».
- Chaque fois que vous appuyez sur la touche SET (« I »), la longueur de pas paramétrée est prolongée d'1 cm, entre 30 cm jusqu'à un maximum de 180 cm, après quoi la longueur passe à nouveau à 30 cm.
- Après le réglage de la longueur de vos pas, le curseur se remet au bout de quelques secondes automatiquement sur « DIS (cm) ».

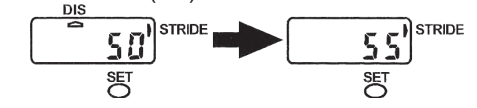

### **RÉGLAGE DE L'HORLOGE**

### (pour le SW-650)

 Appuyez sur la touche MODE (« H ») jusqu'à ce que le curseur se trouve sous « CLOCK ».

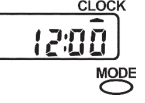

 Appuyez maintenant sur la touche SET (« I »), le curseur se déplace automatiquement et se met à côté de « TIME SET ». En appuyant maintenant sur la touche « RESET » (« G »), vous pouvez régler l'heure exacte.

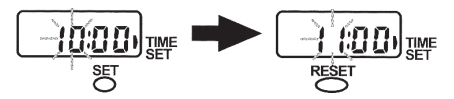

 Une fois l'heure exacte paramétrée, appuyez une fois de plus sur la touche SET (« I »). Les minutes commencent maintenant à clignoter, ce qui signifie que vous pouvez les régler. Vous y parvenez en appuyant à nouveau sur la touche RESET (« G »).

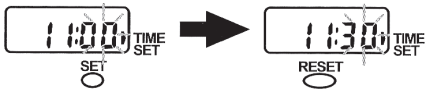

 4) Une fois que l'heure exacte a été sauvegardée, vous appuyez à nouveau sur la touche SET (« I ») pour remettre le curseur sur « CLOCK ».

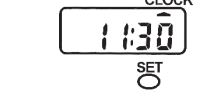

# UTILISATION DU CHRONOMÈTRE

#### (pour le SW-650)

- Appuyez d'abord sur la touche MODE (« H ») jusqu'à ce que le curseur se trouve sous « STOP-WATCH ».
- Appuyez maintenant sur la touche SET (« I ») pour démarrer le chronomètre. Le chronomètre compte les secondes. Durant la marche/le jogging, le curseur clignote sous

« STOP-WATCH » lorsque le chronomètre est ré

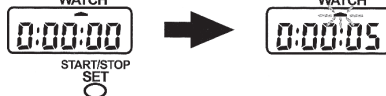

 Appuyez à nouveau sur la touche SET (« I ») pour démarrer le chronomètre.

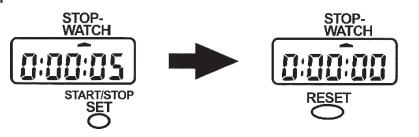

 Pour remettre le chronomètre sur sa position initiale « 0:00:00 », appuyez sur la touche RESET (« G ») lorsque le chronomètre ne fonctionne pas.

### RÉGLAGE DU POIDS DE VOTRE CORPS

#### (pour le SW-700)

- Appuyez d'abord sur la touche MODE (« H ») jusqu'à ce que le curseur se trouve sous « CALORIE (kcal) ».
- Appuyez maintenant sur la touche SET (« I ») pour paramétrer votre poids. Le curseur se déplace automatiquement et se mettra à côté de « WEIGHT (kg) ».
- Chaque fois que vous appuyez sur la touche SET (« I »), le poids paramétré est augmenté d'1kg, entre 30 kg jusqu'à un maximum de 120 kg, après quoi le poids passe à nouveau à 30 kg.
- Après le réglage de votre poids, le curseur se remet au bout de quelques secondes automatiquement sur « CALORIE (kcal) ».

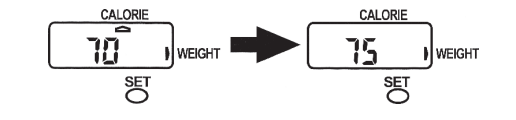

# **TOUCHE DE RÉINITIALISATION**

#### (pour le SW-200)

Si vous voulez remettre le compteur de pas sur zéro, appuyez sur la touche RESET (« E »).

#### (pour le SW-650, SW-700)

Si vous voulez remettre le compteur de pas ou le télémètre à nouveau sur zéro, appuyez sur la touche RESET (« G ») lorsque vous vous trouvez dans le mode concerné (et que le curseur se trouve sous le mode en question). Pour le SW-700 et le SW-800, le nombre de calories consommées est également remis sur zéro.

### **TOUCHE MODE**

#### (pour le SW-650, SW-700)

Appuyez sur la touche MODE (« H ») pour afficher le mode souhaité à l'écran. Le mode sélectionné est indiqué avec le curseur au-dessus de l'écran.

### **REMPLACER LA PILE**

- L'écran s'estompe lentement lorsque la pile se vide. Remplacez alors la pile dès que possible.
- Le compteur de pas est livré avec la pile de « test » (pour les essais des fonctions en usine). Cette pile n'est pas tout à fait chargée.
- Remplacez la pile avec le type de pile LR-44 que vous pourrez trouver dans votre magasin d'électronique ou votre entrepôt.
- Pour remplacer la pile, vous pouvez utiliser une pièce de monnaie ou un grand tournevis pour ouvrir le compteur de pas. Insérez-le dans la rainure de la partie inférieure du compteur de pas et tournezle légèrement pour l'ouvrir. Retirez ensuite la pile usagée (vide) et placez la nouvelle pile (chargée). Attention : la pile doit être placée correctement, avec le côté + vers le haut.

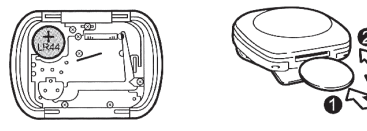

 Dès que vous aurez remplacé la pile, appuyez sur toutes les touches à la fois durant 5 secondes jusqu'à ce que l'écran affiche : « 8:88:88 ». Toutes les données sont maintenant effacées, et doivent être paramétrées à nouveau (longueur des pas, poids, heure).

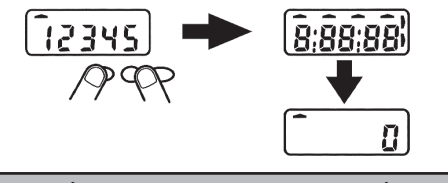

#### CARACTÈRES BIZARRES/INCOMPLETS SUR L'ÉCRAN

Si l'écran affiche des signes bizarres ou incomplets au lieu de chiffres normaux, vous devez entièrement réinitialiser le compteur de pas. Appuyez sur toutes les touches à la fois durant 5 secondes jusqu'à ce que l'écran affiche : « 8:88:88 ». Toutes les données sont maintenant effacées, et doivent être paramétrées à nouveau (longueur des pas, poids, heure).